# Handleiding exam.net – Docenten

Hier volgt een handleiding voor het gebruik van exam.net. Dit is het digitale toetssysteem waarin toetsen of schoolexamens gemaakt kunnen worden. Je gebruikt deze site op een computer of een tablet. Men kan er ook voor kiezen om de telefoon, tijdens het maken van een toets, ingelogd in teams, te gebruiken al controlemiddel. Het is belangrijk dat je deze uitleg doorleest <u>voordat</u> je aan een toets begint, zodat je goed voorbereid bent. In deze uitleg ga ik in op de meest gebruiksvriendelijke opties van Exam.net.

# Stap 1: Klaarzetten van een Toets

- Surf naar <u>https://exam.net/</u>
- Klik op 'Leraar'.
- Klik op 'Inloggen met Microsoft' en log in met je gegevens van Dalton.

| State Contraction                                                                                              |                                           |
|----------------------------------------------------------------------------------------------------|-------------------------------------------|
|                                                                                                    |                                           |
| Student                                                                                                    | Leraar                                    |
| 🕑 Inloggen                                                                                                    |                                           |
| Hermans                                                                                                    |                                           |
|                                                                                                    |                                           |
|                                                                                                    | Je wachtwoord vergeten?                   |
| INLOGGEN                                                                                                    | AANMELDEN                                 |
| G Inloggen met Google                                                                                          |                                           |
| Inloggen met Microsoft                                                                                         |                                           |
| Inloggen met Skolfederation                                                                                    | 1                                         |
| States and a second second second second second second second second second second second second second second | NY IN IN IN IN IN IN IN IN IN IN IN IN IN |

- Je bent nu ingelogd op de pagina van Dalton Den Haag en klaar om een toets aan te maken.
- Klik bovenin op 'Nieuw examen' en geef de toets een naam in de eerste balk.
- Selecteer de twee optie 'Gebruik een pfd-document'.

| 🕤 Exam.net |                                                                                                    | /<br>Nieuw examen      | <b>≣</b><br>Examenlijst | ♥<br>Toezicht/Resultaten | #<br>Mijn school<br>phern | Profiel | €<br>Uitloggen<br>Jenhaag.nl – Behe |
|------------|----------------------------------------------------------------------------------------------------|------------------------|-------------------------|--------------------------|---------------------------|---------|-------------------------------------|
|            | Maak een nieuw examen aar                                                                                                    | n                      |                         |                          |                           |         |                                     |
|            | Voer de naam van het examen in<br>Wijs het exomen oon een noom toe (sichtboor in de Exomenlijst)                                                                                                    |                        |                         |                          |                           |         |                                     |
|            | Examenvragen                                                                                                    |                        |                         | 0                        |                           |         |                                     |
|            | Geen digitale examenvragen<br>De vragen worden gesteld buiten het systeem, bijvoorbeeld mondeling of op papier.                                                                                             |                        |                         |                          |                           |         |                                     |
|            | Gebruik een pdf-document Voeg toe of wjzig je keuze voor een pdf-document. Je kunt extra pdf-documenten toevoegen on                                                                                        | nder 'Bronnen'         |                         |                          |                           |         |                                     |
|            | Examenvragen formuleren<br>Schrijf je vragen hier op of plak vanuit Microsoft Word.                                                                                                    |                        |                         |                          |                           |         |                                     |
|            | <ul> <li>Automatisch beoordeelde examens</li> <li>Maak examens met verschillende type vragen aan, zoals "meerkeuze", "vul de lege ruimte in", er<br/>beoordeling inschaletien voor deze examens.</li> </ul> | tnz. Je kunt ook autor | natische                |                          |                           |         |                                     |

- Selecteer het pdf-document van de toets naar keuze.
- Ter controle geeft het programma nu een voorbeeld van het bestand weer.

| 😨 Openen                                                                                                    | 🗙 ul Hermans - O 🗙 🛛 🧰 E-mail - Paul Hermans - Ou 🗙                                                          |
|----------------------------------------------------------------------------------------------------|----------------------------------------------------------------------------------------------------|
| $\leftarrow$ $\rightarrow$ $\checkmark$ $\bigstar$ Deze pc $\Rightarrow$ Downloads $\checkmark$                                                                                                    | C Zoeken in Downloads                                                                                        |
| Organiseren 🔻 Nieuwe map                                                                                                    |                                                                                                    |
| <ul> <li>★ Snelle toegang</li> <li>Bureaublad</li> <li>↓ Downloads</li> <li>↓ Downloads</li> <li>↓ Downloads</li> <li>↓ Downloads</li> <li>↓ Downloads</li> <li>↓ Downloads</li> <li>↓ Obwnloads</li> <li>↓ Obwnloads</li> <li>↓ Vorige week (2)</li> <li>↓ Obwnloads</li> <li>↓ Obwnloads</li>     &lt;</ul> | 2021 indeling workshops<br>MagisterNe week 49<br>Adobe Acrobat Document                                      |
| Bestandsnaam:                                                                                                    | Adobe Acrobat Document                                                                                       |
|                                                                                                    | Openen  Annuleren                                                                                            |
| Geen digit.<br>De vragen word                                                                                                    | ale examenvragen<br>Ien gesteld buiten het systeem, bijvoorbeeld mondeling of op papier.                     |
| Gebruik ee Voeg toe of wijz                                                                                                    | en pdf-document<br>ig je keuze voor een pdf-document. Je kunt extra pdf-documenten toevoegen onder 'Bronnen' |

• Vink de relevante informatie aan die je moet weten over de leerlingen die de toets maken.

| 🖒 Exam.net | N N N N N N N N N N N N N N N N N N N                                                                                                    | <i>₿</i><br>Nieuw examen | <b>∷≣</b><br>Examenlijst | ©<br>Toezicht/Resultaten | 😭<br>Mijn school |
|------------|----------------------------------------------------------------------------------------------------|--------------------------|--------------------------|--------------------------|------------------|
|            |                                                                                                    |                          |                          |                          |                  |
|            | Studenteninformatie                                                                                                    |                          |                          | ▲ ③                      |                  |
|            | Studenteninformatie         Kies welke informatie de studenten voor de start van het examen moeten verstrekken.         Voornaam         Achternaam         E-mailadres         Kias         Naam von Ieraar         Telefoonnummer         Studenten-ID |                          |                          |                          |                  |
|            | Examen anonimiseren<br>De identiteit van studenten wordt vervangen door unieke codes en je kunt hun identiteit onthullen na h<br>Unie werde het?                                                                                                    | het geven van een c      | ijfer.                   |                          |                  |

- Het 'invoerveld' staat standaard aan.
- Voor de Talen kan er nog een 'spellingscontrole' toegevoegd worden, deze staat standaard uit.
- 'Scan de handgeschreven oplossing met een mobiele telefoon', kies voor deze optie als er een berekening of tekening gevraagd wordt in de opgave.

| VVE                                                                                              | rkplek voor stude                                                                      | nten                                                          |
|--------------------------------------------------------------------------------------------------|----------------------------------------------------------------------------------------|---------------------------------------------------------------|
| Invoerveld                                                                                       |                                                                                        |                                                               |
| De student krijgt een ruimte om de antwoorder                                                    | n te noteren.                                                                          | <u>Bepekt het aantal woorden</u><br>Definieer antwoordformaat |
| Spellingscontrole                                                                                |                                                                                        |                                                               |
| Nee   Controleer de spelling en geef suggesties voor v                                           | verkeerd gespelde woorden.                                                             |                                                               |
| Scan de handgeschreven oplo                                                                      | ossing met een mobiele tele                                                            | foon                                                          |
| Geeft de student de morelikheid om handress                                                      |                                                                                        |                                                               |
| QR-codes kunnen lezen (ingebouwd in de came                                                      | threven opiassingen te scannen. Er is geen sp<br>era van de meeste moderne telefoons). | pecijieke app voor nodig, maar het apparaat moet wel          |
| QR-codes kunnen lezen (ingebouwd in de come                                                      | nreven opiosungen te scannen. Er is geen sp<br>era van de meeste moderne telefoons).   | aecjieke opp voor nodig, maar het opporaat moet wel           |
| Qii-odes kunnen lezen (ngebouwd in de came<br>♥ ③ Toogankelijkheidstools<br>♥ ④ Geluidsbestanden | ohreven opiozangen te zaciment: zr a green sp<br>ren van de mezste moderne teleform;   | ecţîlêk apo voor nadij, maar het apparaat meet we             |
| opisoder kunnen hæret fogetsound in de same<br>♥                                                 | ohreiden goldsangen te soonnet. Er a geen ge<br>om von de messte moderne teldform,     | eezîfêke ape voor nadîg, maar het apparoat moet we            |

- Bij het laatste kopje Veiligheid, kies voor 'Elke browser toestaan', deze staat standaard aan.
- 'Instellingen voor de lagere beveiligingsmodus', hier maak je een keuze wat er gebeurt als de leerlingen buiten de toets proberen te navigeren. *LET OP: Deze optie is belangrijk voor de handeling die verricht moet worden om een leerling weer toegang te geven tot de toets als zij buiten de toets navigeren.*
- Klik tot slot op 'Het examen aanmaken'.

| C Exam.net | E<br>Nieuw examen Examenijst                                                                                                    | Toezicht/Resultaten | <b>삶</b><br>Mijn school |
|------------|----------------------------------------------------------------------------------------------------|---------------------|-------------------------|
|            |                                                                                                    | _                   |                         |
|            | Veiligheid                                                                                                    | 0                   |                         |
|            | <ul> <li>Vereist de hoogste beveiligingsmodus</li> <li>Exam.net (05, macOS), SEB (Windows), TaT (Windows 10) of de Chromebook-app. Instellingen voor de hoge beveiligingsmodus wordt aangeraden zodra de nodige software is geinstalleerd. Zie de onderkant van de pagina voor installate.</li> <li>Elke browser toestaan, maar geef de voorkeur aan de hoogste beveiligingsmodus</li> <li>De hogste beveiligingsmodus wordt aangeraden, maar de student mag het examen in eike browser openen. Tijdens het examen kunje zien of de student de hoogste beveiligingsmodus gebruikt.</li> <li>Elke browser toestaan.</li> <li>Het examen opent in eike browser.</li> </ul> |                     |                         |
|            | Instellingen voor de lagere beveiligingsmodus<br>Vereis een uitleg en deblokkeer handmatig (doo 🗸<br>Als leraar kun je zien of een student een examenruimte probeert te verlaten. Kies hier wat er gebeurt met de student als dit het geval is.                                                                                                    |                     |                         |
|            | Het examen aanmaken                                                                                                    |                     |                         |

# Stap 2: Navigeren en Uitleg

- De zojuist, aangemaakte toets verschijnt in het overzicht van 'Mijn Examens'.
- Exam key = De code die je verstrekt aan de leerlingen om de toets te kunnen maken.

| T Exam.net |                     |           |                  |           | Nieuw examen     | <b>⊞</b><br>Examenlijst | Toezicht/Resultaten | 🚮<br>Mijn school | A<br>Profiel  | €<br>Uitloggen   | ⑦<br>Klantenservi |
|------------|---------------------|-----------|------------------|-----------|------------------|-------------------------|---------------------|------------------|---------------|------------------|-------------------|
|            |                     |           |                  | _         |                  | _                       | _                   | pherr            | nansigidation | iennaag.ni – Ben | eerder vanuit sch |
|            |                     | Mij       | n Examer         | าร        |                  |                         |                     |                  |               |                  |                   |
|            | Naam van het examen | Exam key  | <u>Gemaakt</u> * | Status    | Access           |                         |                     |                  |               |                  |                   |
|            | TEST                | jetJtv    | 2020-12-15       | Ο         | Not discoverable |                         | <b>A</b> 1          |                  |               |                  |                   |
|            | AK tentamen         | WaUCKn    | 2020-12-01       | 0         | Not discoverable |                         | <u>n</u> 1          |                  |               |                  |                   |
|            | 6v Frans Herkansing | Nq8Cva    | 2020-11-12       | 0         | Not discoverable |                         | <u>n</u> 1          |                  |               |                  |                   |
|            |                     | $\subset$ | Nieuw Examen     | $\supset$ |                  |                         |                     |                  |               |                  |                   |
|            |                     |           |                  |           |                  |                         |                     |                  |               |                  |                   |
|            |                     | Maak B    | Een Nieuwe Groep | Aan       |                  |                         |                     |                  |               |                  |                   |
|            |                     |           |                  |           |                  |                         |                     |                  |               |                  |                   |

- De pen = Hier kan je de opdracht wijzigen.
- Het oogje = Hiermee start de surveillance / Hiermee haal je de toets resultaten op na afloop.
- De Verrekijker = Bekijk een voorbeeld van de toets.
- De 3 puntjes geven nog wat extra mogelijkheden.

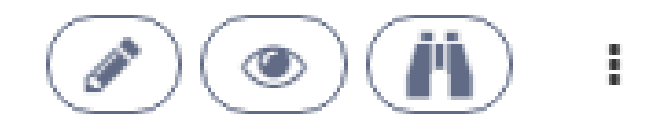

#### Stap 3: Een toets starten.

- Bij het afnemen van de toets, deel je de 'Exam key' met de leerlingen.
- Zij surfen naar het 'Student' gedeelte van de site en melden zich aan met de 'Exam key'.
- Docenten navigeren naar 'Toezicht/Resultaten' bovenin of naar 'Het oogje'.

| C Exam.net                                                                                                    |                                                                                                    |                                                                                                    | Nie                                                                      | ✔ 🗮<br>uw examen Examenlijst                              | Toezicht/Resultaten | Mijn school |
|----------------------------------------------------------------------------------------------------|----------------------------------------------------------------------------------------------------|----------------------------------------------------------------------------------------------------|--------------------------------------------------------------------------|-----------------------------------------------------------|---------------------|-------------|
| Øv Frans Herkansing<br>(Nq8Cxa)         Zeek op naam         9 Alisha Allahmad         9 O Langezaal         9 Hannah Omorogbe         9 Inzer Ruljsen         9 Paul Hermans         9 Paul Hermans         9 Paul Hermans         9 Paul Hermans         9 Paul Hermans         9 Paul Hermans         9 Paul Hermans         9 Paul Hermans         9 Paul Hermans         9 Namah Omorogbe         9 Inanah Omorogbe         9 Inanah Omorogbe         9 Inanah Omorogbe         9 Inanah Omorogbe         9 Inanah Omorogbe         9 Inanah Omorogbe         9 Inanah Omorogbe         9 Inanah Omorogbe         9 Inanah Omorogbe         9 Inanah Omorogbe         9 Inanah Omorogbe         9 Inanah Omorogbe         9 Inanah Usinfot         9 Inanah Usinfot         9 Inanah Omorogbe         9 Inanah Usinfot         9 Inanah Usinfot         9 Inanah Inanah         9 Inanah Inanah         9 Inanah Inanah         9 Inanah Inanah         9 Inanah Inanah         9 Inanah Inanah         9 Inanah Inanah | 6v Frans He<br>Status en acties individ<br>Exam key<br>Openen voor nieuwe<br>222<br>Aan het examen begonnen<br>Studenten tot<br>indienen tot<br>indienen tot<br>December 1 | Aude Installingen<br>Nag8Cva<br>17<br>Het examen ingediene<br>en timer voor<br>en timer voor<br>en timer voor<br>en timer voor<br>en timer voor<br>en timer voor | Doorgoand<br>Doorgoand<br>er te<br>er te<br>Lidentiseten<br>Dafbestanden | ♪<br>Studenten filteren<br>€<br>Downicad de<br>artwoorden |                     |             |
| ٩                                                                                                    | Printen                                                                                                    | downloaden<br>OreDrive<br>Download presentieljigt                                                                                                    | downloaden                                                               | (bi)exclused on te<br>archiveren)<br>Urkund               |                     |             |

• Je opent de toets als alle leerlingen hebben aangemeld. *De toets begint pas als de docent hem open zet.* Klik op het schuifje 'Openen voor nieuwe Studenten:' om de toets te starten.

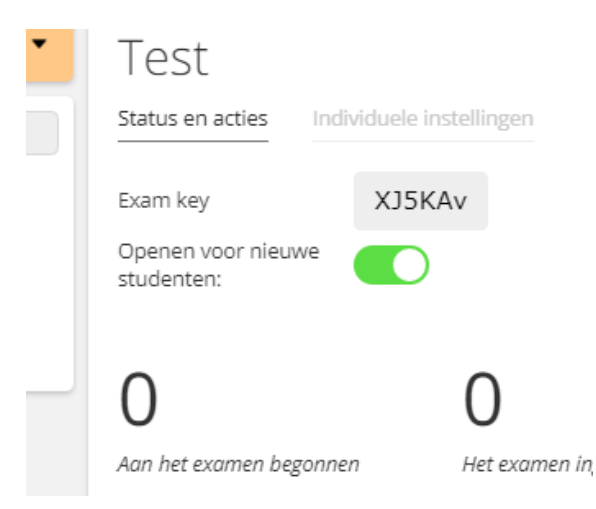

# Stap 4: Tijdens de toets.

- De toets is begonnen en de leerlingen hebben nu toegang gekregen.
- In dit menu vind je een overzicht van leerlingen die deelnemen en de verschillende opties.

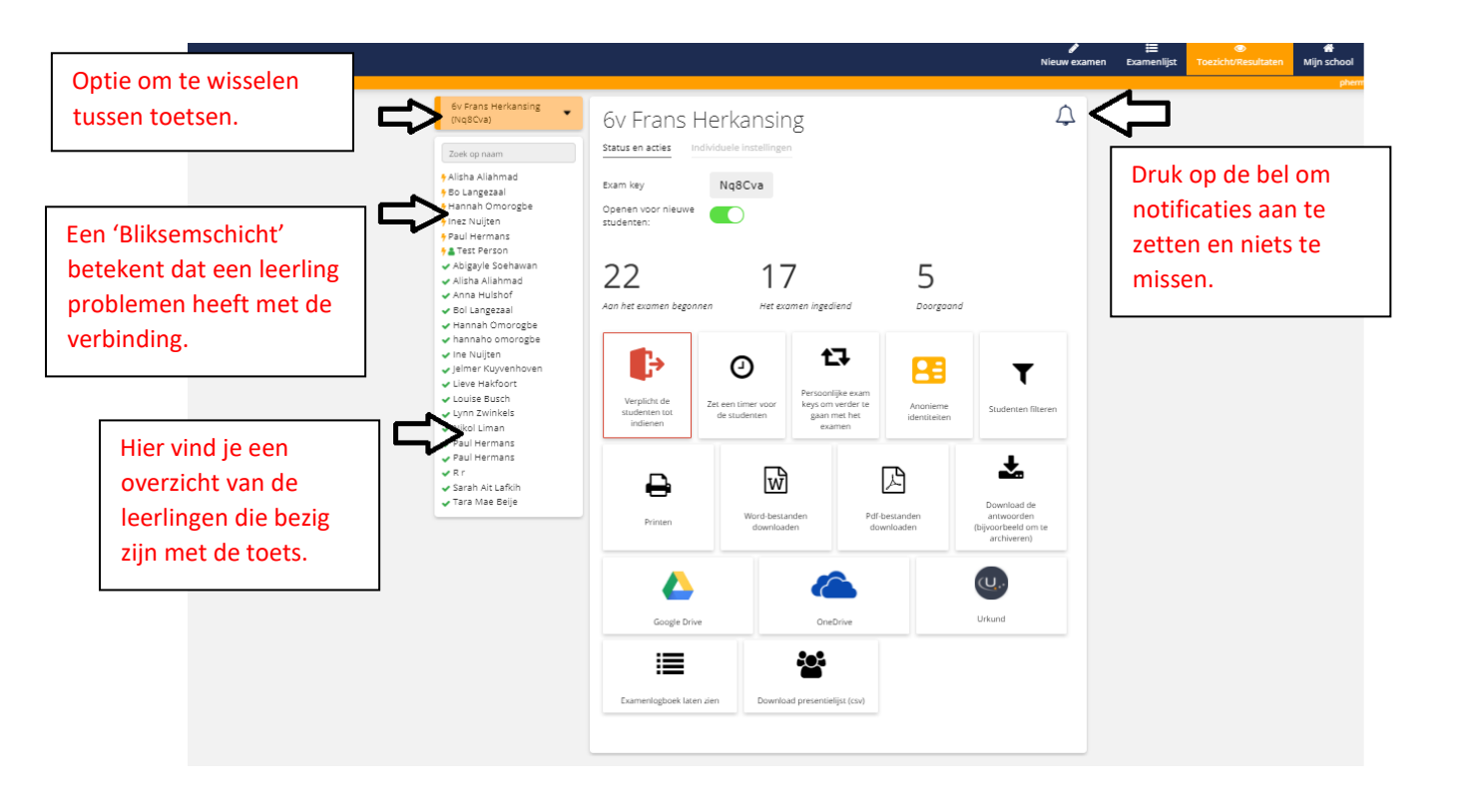

- In onderstaand overzicht heb je verschillende mogelijkheden. Ik neem alleen de relevante optie door.
- 1. Je kunt kiezen om de leerlingen te verplichten hun werk in te leveren als de tijd erop zit.
- 2. Je kunt een timer aanzetten.
- 3. Mocht een leerling de toets niet afkrijgen, kan je een code genereren, zodat hij of zij deze op een later tijdstip kan afmaken.

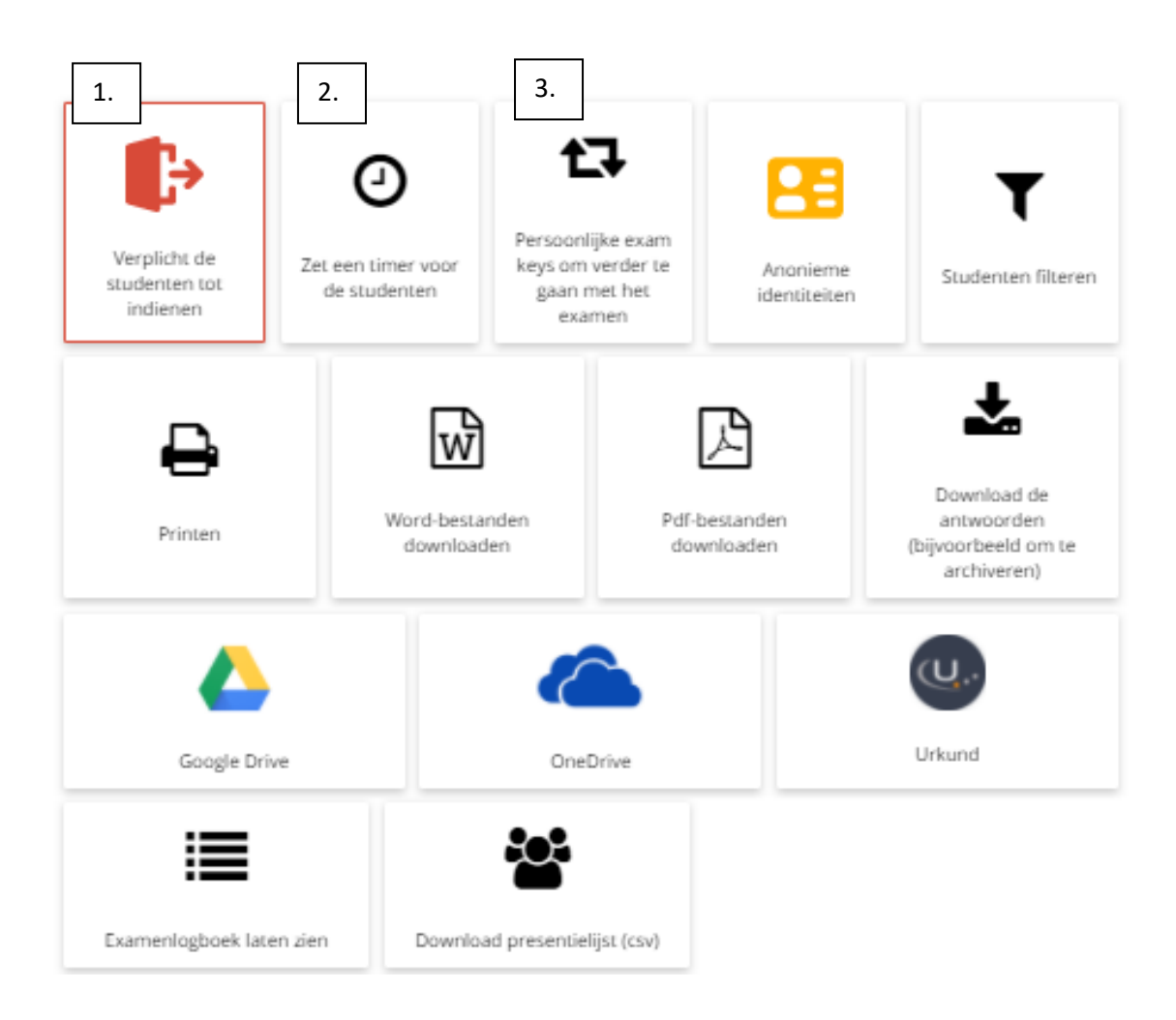

• Tijdens de toets kan het voorkomen dat een leerling zich buiten de browser begeeft. Hiermee reageert het systeem met een melding en er verschijnt een 'uitroepteken' voor de naam van deze leerling. Is dit per ongeluk of is het een poging tot fraude?

| Test (Q5KAv)<br>Zoek op naam | Paul Herm                                    | ans<br>woord van student Instellingen                                     |                                                      |
|------------------------------|----------------------------------------------|---------------------------------------------------------------------------|------------------------------------------------------|
| 0 Paul Hermans               | De student is geblokke                       | eerd. Klik hier om te ontgrendelen.                                       | 2021-01-11 21:14:24<br>Het examen verloor zijn focus |
|                              | XJ5KAv#95212<br>Persoonlijke exam key om ver | rder te gaan met het examen                                               | 2021-01-11 21:14:21<br>Het examen is geladen         |
|                              | 217.101.242.171<br>IP-adres                  | 217.101.242.171         Onbekend           IP-adres         Type apparaat |                                                      |
|                              |                                              |                                                                           | Laat Meer Zien                                       |
|                              | ₽                                            | W                                                                         | 凶                                                    |
|                              | Printen                                      | Word-bestand downloaden                                                   | Pdf-bestanden downloaden                             |

• Vervolgens moet de docent de toegang opnieuw verlenen in het menu. Druk op de rode balk om deze leerling weer toegang te geven tot de toets.

| Test (XJ5KAv)   Zoek op naam Paul Hermans | Paul Hermans<br>Status en acties Antwoord van s<br>De student is geblokkeerd. Klik hi    | er om te ontgrendelen.                                                                       | 121:14:24      |
|-------------------------------------------|------------------------------------------------------------------------------------------|----------------------------------------------------------------------------------------------|----------------|
|                                           | XJ5KAv#95212<br>Persoonlijke exam key om verder te gaan m<br>217.101.242.171<br>IP-adres | 2021-01-11 21:14:21<br>Het examen is geladen<br>2021-01-11 20:46:42<br>Het examen is geladen |                |
|                                           | Printen                                                                                  | Word-bestand downloaden                                                                      | Laat Meer Zien |

- Klik op een leerling in de lijst om onderstaand menu te openen.
- Onder het tabblad 'Status en Acties' vind je onder andere de knop terug om leerlingen te deblokkeren.
- Onder het tabblad 'Antwoord van student' lees je live mee met de vorderingen van de toets.

| Test (XJ5KAv) | Paul Hermans                                       |                      |
|---------------|----------------------------------------------------|----------------------|
| Zoek op naam  | Status en acties Antwoord van student Instellingen |                      |
| Paul Hermans  | vraag 1                                            | 6 woorden            |
|               | vraag 2                                            | Laatste              |
|               | vraag 3                                            | Geschiedenis ophalen |
|               |                                                    |                      |

# Stap 5: Afsluiten van de toets.

• Als de toets klaar is om afgerond te worden, sluit je de toets door het schuifje weer om te zetten.

| Test (XJ5KAv) 🔻 | Test                                             |                      |           |
|-----------------|--------------------------------------------------|----------------------|-----------|
| Zoek op naam    | Status en acties Individuele                     | instellingen         |           |
| ∱ Paul Hermans  | Exam key XJ5<br>Openen voor nieuwe<br>studenten: |                      |           |
|                 | 1                                                | 0                    | 1         |
|                 | Aan het examen begonnen                          | Het examen ingediend | Doorgaand |

• Je krijgt dan onderstaande melding te zien.

|                                                                                                    | Ø                                                                                                    | Evamenliist | ر<br>Toezicht/Resultaten | Aiin school |
|----------------------------------------------------------------------------------------------------|----------------------------------------------------------------------------------------------------|-------------|--------------------------|-------------|
|                                                                                                    | Sluiten                                                                                                    | Exameninjst | TOELCHURESULALEH         | pher        |
| Test (XJ5KAv)       Test         Zoek op naam       Status en al         P Paul Hermans       Exam key         Openen voo<br>studenten:       Openen voo<br>studenten:         1       Aan het exa | Hierdoor wordt voorkomen dat<br>nieuwe studenten aan het examen<br>kunnen beginnen, maar het heeft<br>geen invloed op bestaande<br>studenten.<br>Weet je zeker dat je het examen wilt<br>afsluiten?<br>Nee Sluiten<br>Het examen ingediend | <b>1</b>    | orgaand                  |             |

• Klik op 'Verplicht de studenten tot indienen' mochten er op dat moment nog leerlingen bezig zijn met de toets.

| Test (XJ5KAv) 👻 | Test                                         |                                 |                                                               |                       |  |  |  |  |
|-----------------|----------------------------------------------|---------------------------------|---------------------------------------------------------------|-----------------------|--|--|--|--|
| Zoek op naam    | Status en acties Individuele instellingen    |                                 |                                                               |                       |  |  |  |  |
| ✓ Paul Hermans  | Exam key<br>Openen voor nieuwe<br>studenten: | XJ5KAv                          |                                                               |                       |  |  |  |  |
|                 | 1                                            | 1                               | 0                                                             |                       |  |  |  |  |
|                 | Aan het examen begonnen                      | Het examen inged                | iend Doorgaal                                                 | nd                    |  |  |  |  |
| Ľ               | Verplicht de studenten<br>tot indienen       | Zet een timer voor de studenten | Persoonlijke exam keys<br>om verder te gaan met<br>het examen | Anonieme identiteiten |  |  |  |  |
|                 |                                              |                                 |                                                               | ¥                     |  |  |  |  |

• De volgende melding verschijnt en klik op 'Doorgaan'. Hiermee is de toets afgerond en heeft iedereen het 'ingediend'.

|                | Fuerren efskuiten en indienen u                                                                                            | /                      |           | Ticht/Resultaten | 🔗<br>Mijn school | A<br>Profiel |
|----------------|----------------------------------------------------------------------------------------------------|------------------------|-----------|------------------|------------------|--------------|
|                | Examen alsiulten en indienen v                                                                                             | 7001 T SLUG            | ienten    |                  |                  |              |
| Test (XJ5KAv)  | Weet je zeker dat het examen wilt afsluiten de<br>examen in te dienen                                                      | e studenten wilt<br>n? | vragen hu | n                |                  |              |
| Zoek op naam   | Dit is van teeneering en elle studenten hinne                                                                              | n daza ayana k         |           |                  |                  |              |
| 7 Paul Hermans | bit is van toepassing op alle studenten binnen deze exam key, maar er kunnen uitzonderingen worden gemaakt. Zie hieronder. |                        |           |                  |                  |              |
|                | Met uitzondering van individuele studenten (                                                                               | 0 verwachtte stu       | denten)   |                  |                  |              |
|                | Annuleren Doo                                                                                                    | orgaan                 |           |                  |                  |              |
|                | Aan het examen begonnen Het examen                                                                                         | ingediend              | Door      | gaand            |                  |              |

## Stap 6: Bekijk de resultaten van de toets.

- In het overzicht van 'Mijn Examens' vind je vervolgens de toetsen terug die zijn afgenomen.
- Voor de resultaten van de toets klik je op 'Het oogje', toezicht/resultaten, achter de desbetreffende toets.

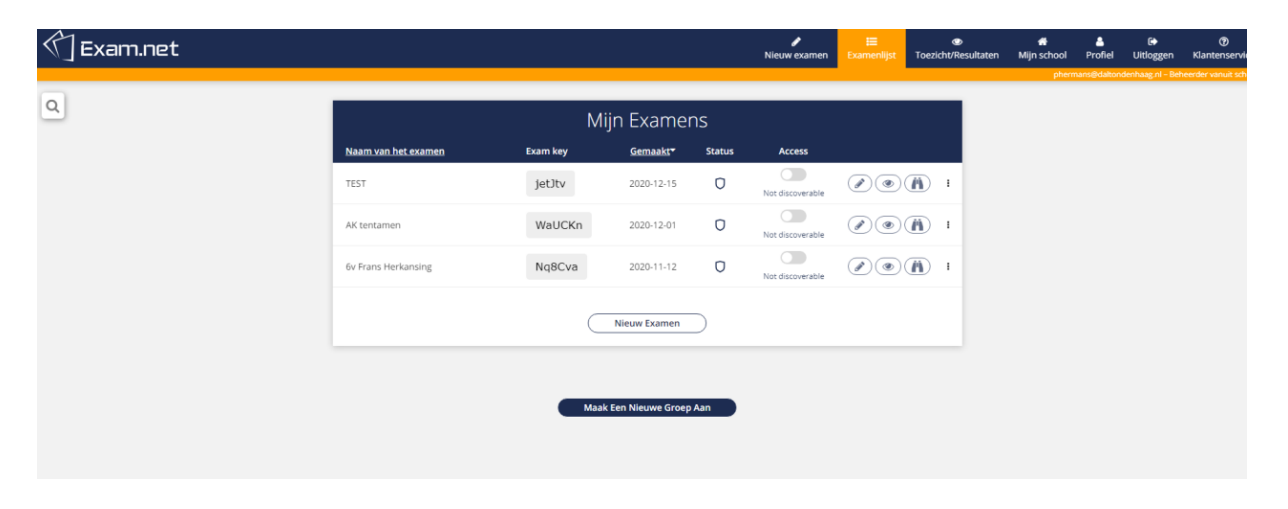

• Je kunt de resultaten ophalen door een Pdf-bestand te downloaden:

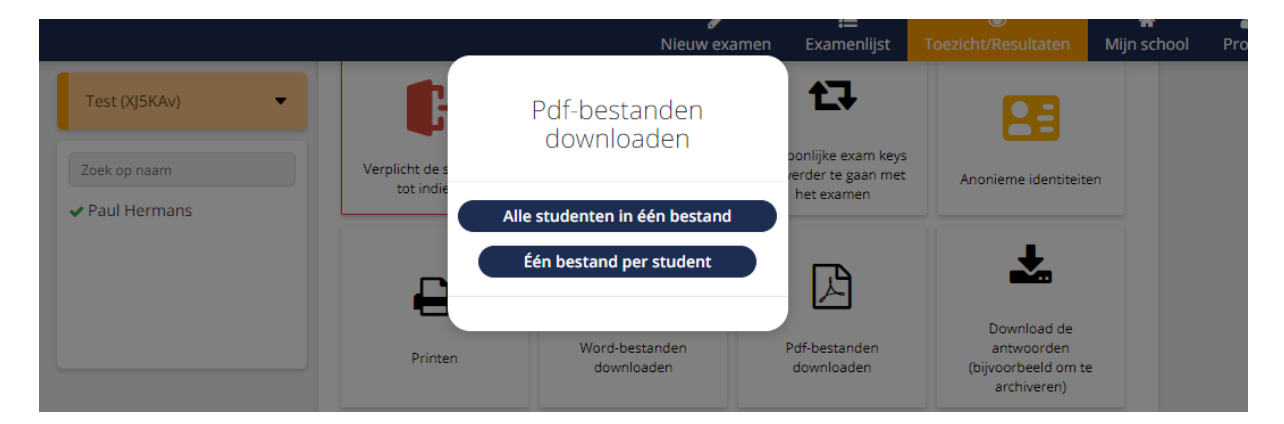

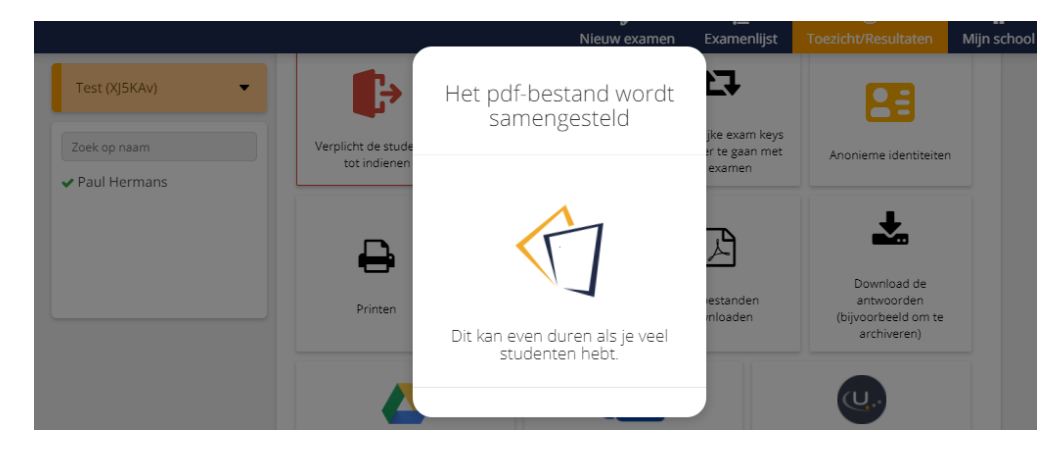

• Je kunt de resultaten ophalen door Word-bestanden te downloaden:

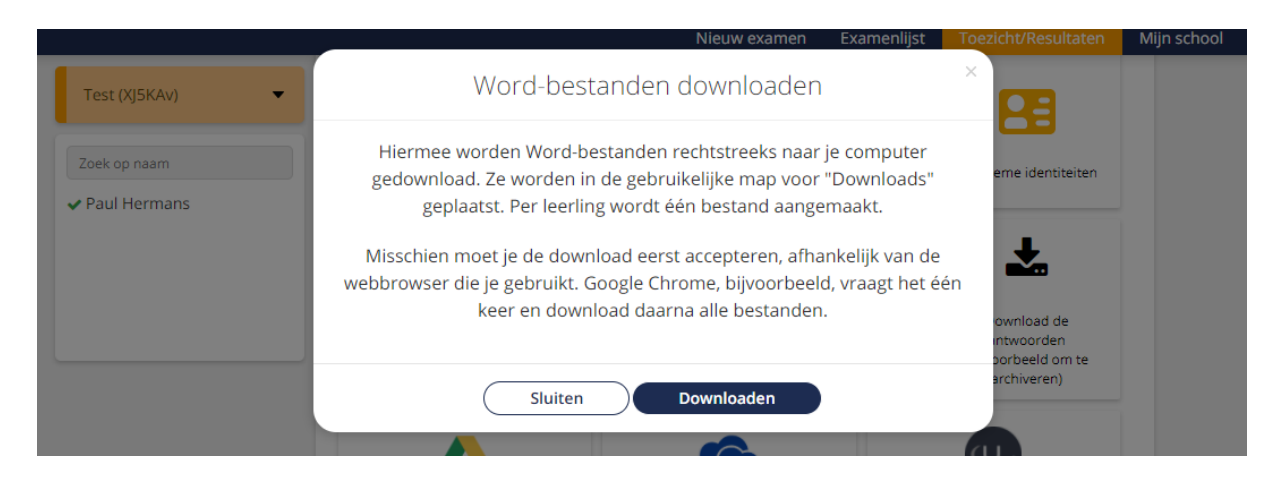

• Je kunt de resultaten ophalen door de Word-bestanden naar de OneDrive te sturen. Om gebruik te maken van deze optie, vraagt het programma een koppeling te maken met je OneDrive:

![](_page_13_Picture_3.jpeg)